# View Remits Online in Provider Connection

sentarahealthplans.com/providers

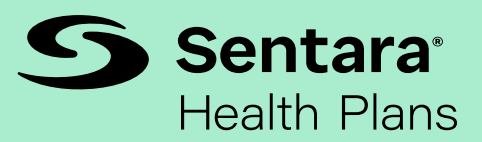

## Step 1

Click Sign In/Register at the top right corner of the web page.

## Step 2

Once signed in, select Remits and Pend Reports.

## Step 3

Opening View of Remit.

Search for specific remits by check amount, control/check number, or check date.

#### **Newest Feature**

Provider's History - This catalogue is for historical purposes to improve performance.

Folders for all provider practices associated with your sign in will appear here. Folders are labeled with the last two digits of the practice vendor number.

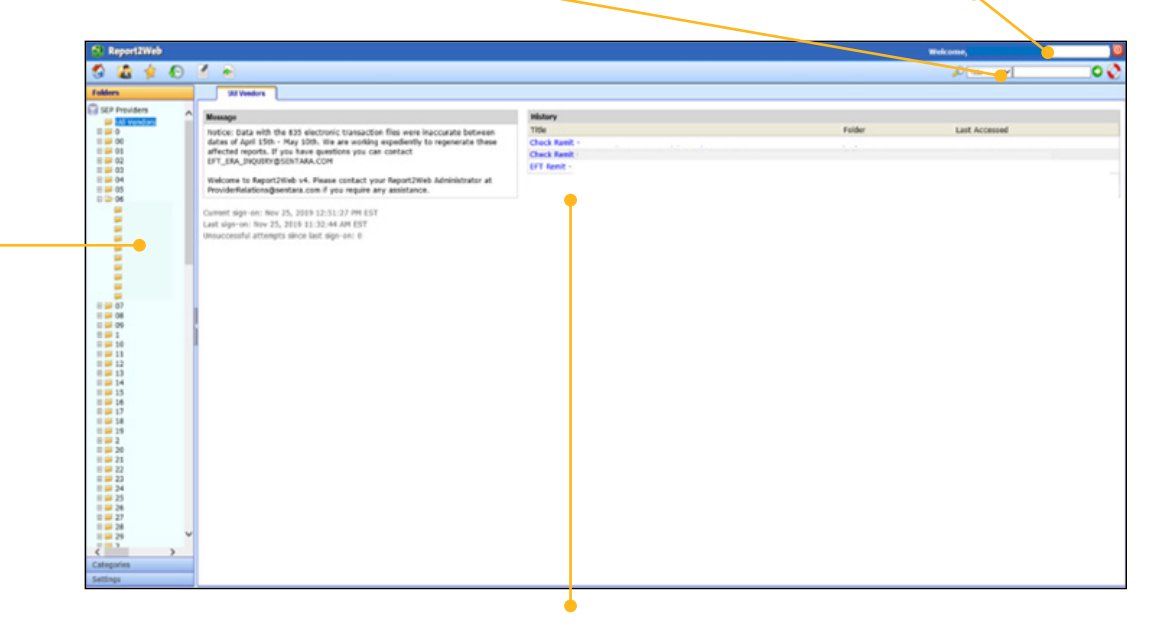

Recently viewed remits will display here.

## Step 4

Accessing Remits and Pend Reports.

|                        | 🛃 Report2Web                             |              |          |        | Welcome |     |
|------------------------|------------------------------------------|--------------|----------|--------|---------|-----|
| 1.                     | S 🟠 🛊 🕗                                  |              |          |        | ₽ tda 🗸 | 00  |
| Click to expand        | SEP Previdens                            |              |          |        |         | Her |
| the folder.            | 0 0 0<br>0 0 00<br>0 0 00                | Chick Rest   | Fie Sane | Author | Date 1  |     |
|                        | 21 40 62<br>21 40 63<br>21 40 64         | Deck Real    |          |        |         |     |
| 2.                     | 0 > 06                                   | n Owek famil |          |        |         |     |
| Click on the full      |                                          |              |          |        |         |     |
| vendor number          | • /                                      |              |          |        |         |     |
| to display a list of   |                                          |              |          |        |         | 3   |
| remits and reports.    | 0 = 1<br>0 = 10<br>0 = 11                |              |          |        |         |     |
|                        | 10 = 12<br>10 = 13<br>10 = 14<br>10 = 15 |              |          |        |         |     |
| 3.                     | D = 16<br>D = 17<br>D = 18               |              |          |        |         |     |
| Click on remit/report  | 10 = 19<br>10 = 2<br>10 = 20             |              |          |        |         |     |
| title to view details. | 10 10 22<br>10 10 22<br>10 10 23         |              |          |        |         |     |
|                        | 8 = 25<br>8 = 25<br>8 = 25               |              |          |        |         |     |
|                        | 11 - 28<br>11 - 29                       | •            |          |        |         |     |
|                        | Categories<br>Settings                   |              |          |        |         |     |

## Step 5

Reviewing Remits and Pend Reports.

### **Remit Viewing/Printing**

Icons on toolbar allow you to:

- print
- save as PDF
- page through or jump pages
- remove the green lines for cleaner print
- increase/decrease the font size
- freeze columns or rows

| SReport2Web                    |                         |                                  |          | Welcome         |
|--------------------------------|-------------------------|----------------------------------|----------|-----------------|
| S 🏠 🛊 🖸                        | 1 e                     |                                  |          | Pitte V         |
| Folders                        | Check Rent -            |                                  |          |                 |
| 5EP Providers                  | Path: (06/5045106       | Version: Apr 01, 2819 12:80:00 A | or .     | 4 wa            |
| UE vendors                     | 🗕 🖬 🖗 🖪 × 🖙 × 🖻 🖬 🕷 🖉 🖉 |                                  | ()©      | Pilter: Tora Vi |
| 2 <b>2</b> 00<br>2 <b>2</b> 01 | - Interface             | REGITIARCE ADVICE                | 7805 1   |                 |
| 8 = 42                         | 1000                    |                                  | Citron • |                 |
| 0 2 44                         |                         |                                  | FAINERT  |                 |
| 0 2 16                         |                         |                                  |          |                 |
|                                |                         |                                  |          |                 |
|                                |                         |                                  |          |                 |
|                                | 1                       |                                  |          |                 |
|                                |                         |                                  |          |                 |
|                                |                         |                                  |          |                 |
|                                |                         |                                  |          |                 |
| 1 2 10                         | 1                       |                                  |          |                 |
| 1 2 2 4                        |                         |                                  |          |                 |
| 10 00 10                       |                         |                                  |          |                 |
| II 🔐 12                        |                         |                                  |          |                 |
| 0 w 13<br>3 w 14               |                         |                                  |          |                 |
| 0 2 15                         |                         |                                  |          |                 |
| 0 🗰 17                         |                         |                                  |          |                 |
| 0 - 19                         | - genere                |                                  |          |                 |
| 0 <b>2</b><br>0 <b>2</b>       |                         |                                  |          |                 |
| 0 21                           |                         |                                  |          |                 |
| E 23                           |                         |                                  |          |                 |
| 0 24<br>0 25                   |                         |                                  |          |                 |
| 25                             |                         |                                  |          |                 |
| 28                             |                         |                                  |          |                 |
| 29<br>7 3                      |                         |                                  |          |                 |
| Catanofes                      |                         |                                  |          |                 |
| Rolling .                      |                         |                                  |          |                 |

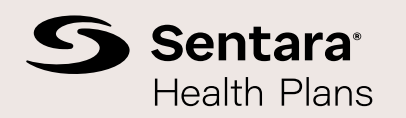

SHP\_MULTI\_PROV\_P&P\_230001

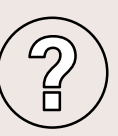

For questions in reference to an 835 electronic file or remittance advice, please contact **EFT\_ERA\_INQUIRY@sentara.com** 

For issues accessing Report2Web, contact the Provider Connection Support Team at **ProviderConnectionSupport@sentara.com**